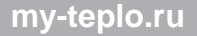

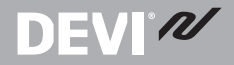

# DEVIreg<sup>тм</sup> Touch Интеллектуальный электронный терморегулятор

Руководство по установке

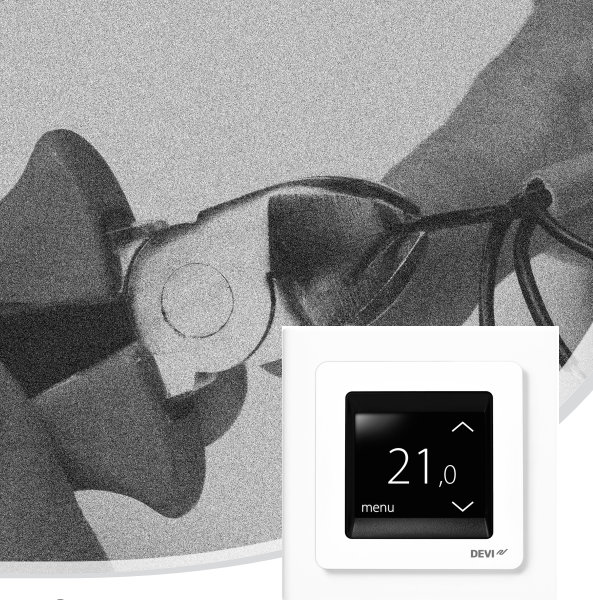

## my-teplo.ru

### Содержание

| 1 | Введение                 | <b>4</b><br>5<br>8                |
|---|--------------------------|-----------------------------------|
| 2 | Инструкции по установке  | 9                                 |
| 3 | Настройки                | <b>13</b><br>13<br>19<br>21<br>23 |
| 4 | Обозначения              | 27                                |
| 5 | Гарантия                 | 28                                |
| 6 | Инструкция по утилизации | 28                                |

# DEVI

### 1 Введение

DEVIreg<sup>™</sup> Touch представляет собой электронный программируемый терморегулятор, предназначенный для управления электрическими нагревательными элементами в конструкции пола. Терморегулятор предназначен только для стационарной установки и может быть использован для регулирования как систем полного отопления помещений, так и систем комфортного нагрева пола. Среди прочего, терморегулятор имеет следующие особенности:

- Сенсорный дисплей с подсветкой.
- Удобное и простое меню для программирования и эксплуатации.
- Мастер настройки с заданием типа комнаты и покрытия пола.
- Возможна установка в групповые рамки.
- Совместимость с несколькими NTC датчиками сторонних производителей.
- Настройки терморегулятора могут быть заданы до установки и импортированы в него с использованием кода, сгенерированного в Интернете, или скопированы с терморегулятора аналогичной установки.
- Удаленный сервис терморегулятора после установки с помощью веб-интерфейса.

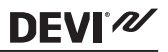

### Подробную информацию о данном изделии можно также найти по адресу: touch.devi.com

### 1.1 Технические характеристики

| Рабочее напряжение                                                    | 220-240 В~, 50/60 Гц                                                                                                    |
|-----------------------------------------------------------------------|----------------------------------------------------------------------------------------------------|
| Потребляемая мощ-<br>ность в режиме ожи-<br>дания                     | Макс. 0,40 Вт                                                                                                    |
| Реле:<br>Активная нагрузка<br>Индуктивная нагрузка                    | Макс. 16 А (3 680 Вт) при 230 В<br>Макс. 1 А, соѕ φ = 0,3                                                                                                    |
| Датчики                                                               | NTC, 6,8 кОм при 25 °C<br>NTC, 10 кОм при 25 °C<br>NTC, 12 кОм при 25 °C<br>NTC, 15 кОм при 25 °C (по<br>умолчанию)<br>NTC, 33 кОм при 25 °C<br>NTC, 47 кОм при 25 °C |
| Сопротивления (по<br>умолчанию NTC 15<br>кОм):<br>0°С<br>20°С<br>50°С | 42 кОм<br>18 кОм<br>6 кОм                                                                                                    |

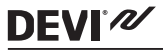

| Управление                                | ШИМ (широтно-импульсная модуляция)                                                                                                    |
|-------------------------------------------|----------------------------------------------------------------------------------------------------|
| Температура окру-<br>жающей среды         | 0+30 °C                                                                                                    |
| Температура защиты<br>от замерзания       | 5+9 °С (по умолчанию 5 °С)                                                                                                    |
| Диапазоны регулиро-<br>вания температуры: | Температура внутри помеще-<br>ния: 5-35 °С.<br>Температура пола: 5-45 °С.<br>Максимальная темп. пола:<br>2035 °С (до 45 °С, если удале-<br>на невосстанавливаемая пере-<br>мычка).<br>Минимальная темп. пола:<br>1035 °С, только в режиме с<br>комбинацией датчиков темпе-<br>ратуры воздуха и пола. |
| Контроль исправно-<br>сти датчика         | Терморегулятор имеет систе-<br>му контроля, которая отклю-<br>чает нагрев в случае обрыва<br>или короткого замыкания дат-<br>чика на проводе                                                                                                    |
| Макс. сечения под-<br>ключаемых проводов  | 1х4 мм <sup>2</sup> или 2х2,5 мм <sup>2</sup>                                                                                                    |

| <b>DEVI</b> <sup>®</sup> /// |
|------------------------------|
|------------------------------|

| Температура испыта-<br>ния на твердость вда-<br>вливанием шарика | 75 °C                                             |
|------------------------------------------------------------------|---------------------------------------------------|
| Степень загрязнения                                              | Класс 2 (для использования в<br>бытовых условиях) |
| Тип регулирования                                                | 1C                                                |
| Класс ПО                                                         | A                                                 |
| Температура хране-<br>ния                                        | -20+65 ℃                                          |
| IP-класс                                                         | 21                                                |
| Класс защиты                                                     | Класс II - 🗖                                      |
| Размеры                                                          | 85 x 85 x 20–24 мм (глубина в<br>стене: 22 мм)    |
| Вес                                                              | 103 г                                             |

Электрическая безопасность и электромагнитная совместимость для этого изделия обеспечиваются соответствием стандарту EN/IEC «Автоматические электрические управляющие устройства бытового и аналогичного назначения»:

- EN/IEC 60730-1 (общее)
- EN/IEC 60730-2-9 (терморегулятор)

### 1.2 Инструкции по технике безопасности

**DEVI**<sup>®</sup>

Перед установкой терморегулятора убедитесь, что он отключен от сети питания.

ВНИМАНИЕ! При использовании терморегулятора для управления нагревательным элементом в конструкции пола с деревянным покрытием или с подобным материалом, всегда используйте датчик температуры пола и не устанавливайте максимальную температуру пола выше 35°C.

Необходимо также помнить следующее:

- Установка терморегулятора должна производиться квалифицированным монтажником, допущенным к данному виду работ, в соответствии с местными нормативными документами.
- Терморегулятор должен быть подключен к электропитанию через выключатель, обеспечивающий отключение всех полюсов.
- Всегда подключайте терморегулятор к надежному бесперебойному электропитанию.
- Не подвергайте терморегулятор воздействию влаги, воды, пыли и чрезмерному нагреву.

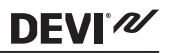

### 2 Инструкции по установке

Соблюдайте следующие инструкции по размещению:

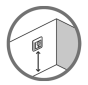

Разместите терморегулятор на стене на удобной высоте (обычно 80–170 см).

Не следует устанавливать терморегулятор в помещениях с повышенной влажностью. В таком случае следует разместить его в соседнем помещении. При установке терморегулятора соблюдайте местные нормы по IPклассам защиты.

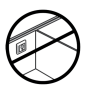

Не размещайте терморегулятор на внутренней стороне наружной стены.

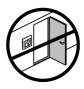

Всегда размещайте терморегулятор на расстоянии не менее 50 см от окон и дверей.

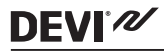

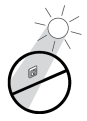

Не устанавливайте терморегулятор в местах, где он может подвергнуться воздействию прямых солнечных лучей.

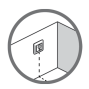

Примечание. Датчик температуры пола обеспечивает более точный контроль температуры. Он рекомендуется для применения со всеми системами подогрева пола и обязателен к применению с деревянными покрытиями пола для снижения риска их перегрева.

- Разместите датчик температуры пола в трубке (гофротрубке) в надлежащем месте, где он не подвергается воздействию прямых солнечных лучей или сквозняков от дверных проемов.
- Расстояние до близлежащих нагревательных кабелей должно быть одинаковым и превышать 2 см.
- Трубка для датчика должна быть установлена ниже поверхности пола. При необходимости сделайте штрабу для трубки.
- Подведите трубку датчика к монтажной коробке.
- Радиус изгиба трубки должен составлять не менее 50 мм.

# **DEVI**<sup>®</sup>///

### Установка терморегулятора производится в соответствии с указанными ниже этапами:

1. Откройте терморегулятор:

Внимание! НЕ нажимайте на экран терморегулятора в процессе демонтажа его передней части.

Захватите пальцами края передней части терморегулятора и потяните на себя:

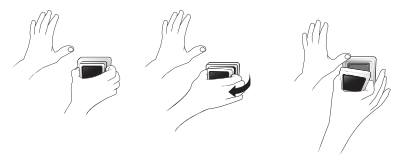

 Подключите терморегулятор в соответствии с монтажной схемой.

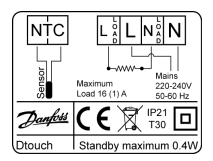

Экран нагревательного кабеля должен быть подсоединен к проводнику заземления кабеля электропитания с помощью отдельной клеммной колодки.

<u>Примечание</u>. Всегда устанавливайте в конструкцию пола датчик температуры в трубке.

3. Установите и заново соберите терморегулятор.

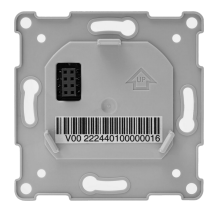

- Закрепите терморегулятор в монтажной коробке или на стене винтами/шурупами, используя отверстия по сторонам корпуса.
- Установите рамку.
- Установите модуль дисплея на место, придавливая и защелкивая его в держателях.

**Внимание**! НЕ нажимайте на экран терморегулятора в процессе установки модуля дисплея.

DEVI 📈

### DEVIreg™ Touch

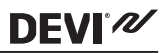

При первом включении требуется 15 часов для полной зарядки встроенного аккумулятора. При отключении сетевого питания текущие время и дата сохраняются в течение 24 часов. Все прочие настройки сохраняются постоянно.

3 Настройки

### 3.1 Начальные настройки

Начальные настройки должны быть заданы при первой активации устройства:

 Используйте стрелки в правой части экрана, чтобы перейти на ваш язык, и нажмите, чтобы выбрать его. Затем нажмите ✓ в верхнем правом углу для подтверждения.

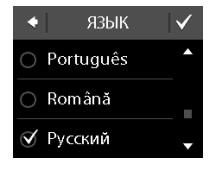

### DEVIreg<sup>™</sup> Touch

 Нажмите на число часов и используйте стрелки
< и > для задания часа.
Нажмите ☑ для подтверждения.

**DEVI**<sup>®</sup>

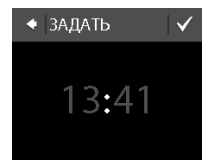

- 4. Нажимайте день, месяц и год соответственно и установите дату с помощью стрелок <и> и нажмите для подтверждения. После установки правильной даты нажмите , чтобы подтвердить значение на экране ЗАДАТЬ ДАТУ.

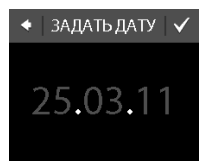

### DEVIreg™ Touch

 Если вы уже произвели настройку установок на компьютере, нажмите ВВОД КОДА и перейдите к шагу 13. В противном случае нажмите МАСТЕР НАСТРОЙКИ и перейдите к шагу 6.

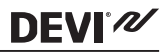

УСТАНОВКА

MACTEP HACTP.

ВВОД КОДА

 На информационном экране НАСТРОЙКА нажмите ✓ для начала настройки.

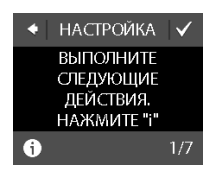

# DEVI

 Используйте стрелки < и > для выбора режима регулирования — с датчиком температуры пола или с датчиком температуры воздуха и датчиком ограничения температуры пола. Нажмите ☑ для подтверждения.

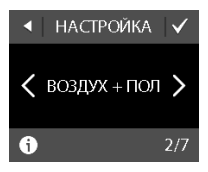

Примечание. Режим регулирования «только с датчиком воздуха» также может быть доступен. Более подробную информацию см. в разделе «Максимальная температура пола».

Используйте стрелки < и > для выбора типа установленного датчика температуры пола (измеренное сопротивление и соответствующая температура указаны в скобках). Нажмите для подтверждения.

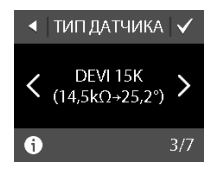

DEVIreg<sup>™</sup> Touch

- Используйте стрелки < и > для выбора покрытия пола. Нажмите для подтверждения.
- Используйте стрелки < и > для выбора типа комнаты. Нажмите для подтверждения.
- Используйте стрелки < и > для выбора приблизительной установленной мощности нагревательного элемента. При использовании внешнего контактора или в случае, когда установленный выход неизвестен, выберите опцию «--». Нажмите для подтверждения.

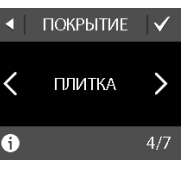

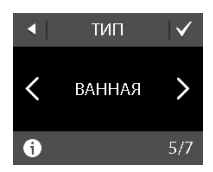

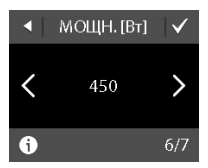

my-teplo.ru

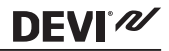

### DEVIreg™ Touch

# **DEVI**<sup>®</sup>

Используйте стрелки < и > чтобы выбрать режим с таймером или без. Нажмите ✓ для завершения начальной настройки терморегулятора. Пропустите шаг 13.

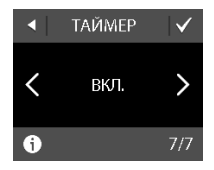

 Введите сгенерированный в Интернете код. Затем нажмите для завершения начальной настройки терморегулятора. Если значок подтверждения ( ) не появляется, введен неверный код.

| ٠ | BI | вод | код | A  |     |
|---|----|-----|-----|----|-----|
|   |    |     |     |    |     |
| 0 | 1  | 2   | 3   | 4  | 5   |
|   |    |     | 9   | А  | В   |
| С | D  |     | F   | dr | del |

### 3.2 Прогноз

Функция прогноза используется при переключении между экономной и комфортной температурами. Если прогноз включен, начнется обогрев, что даст возможность получить требуемую температуру точно в указанное время. Например, если температура воздуха в комнате установлена на уровне 22 °C и период комфорта начинается в 6 часов утра, то нагрев начнется заранее, до 6:00, чтобы комнатная температура составила 22 °C точно в 6 часов утра. Если прогноз выключен, то нагрев включится точно в 6:00, и достижение комнатной температуры 22 °C займет некоторое время. Кроме того, функция прогноза оптимизирует время окончания нагрева при переключении между комфортной и экономной температурами.

### Как включить и отключить функцию прогноза.

 Коснитесь дисплея для его активации, затем нажмите **меню**.

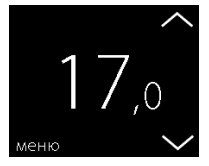

### DEVIreg™ Touch

### Нажмите НАСТРОЙКИ в нижнем правом углу меню. Затем нажмите ПАРАМЕТРЫ.

**DEVI**<sup>®</sup>

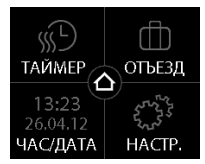

 Нажмите ПРОГНОЗ. Затем нажмите ВКЛ. для режима с оптимизацией времени начала/окончания нагрева или ВЫКЛ. для режима начала/окончания нагрева точно в указанное время. Нажмите ∑ для подтверждения.

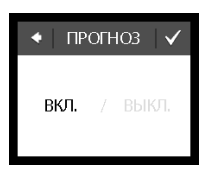

Для возврата к экрану индикации комнатной температуры нажимайте стрелку назад в верхнем левом углу экрана, пока не выйдете в главное меню, затем нажмите

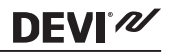

### 3.3 Открытое окно

# Как включить или отключить функцию «Открытое окно»

 Коснитесь дисплея для его активации, затем нажмите **меню**.

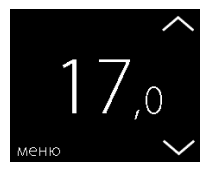

 Нажмите НАСТРОЙКИ в нижнем правом углу меню. Затем нажмите ПАРАМЕТРЫ.

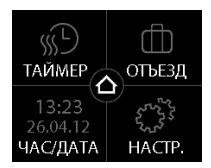

### DEVIreg<sup>™</sup> Touch

# **DEVI**<sup>®</sup>

 Нажмите ОТКРЫТОЕ ОКНО. Затем нажмите ВКЛ. для режима с временной остановкой нагрева в случае внезапного падения температуры в помещении или ВЫКЛ., чтобы терморегулятор не отключал нагрев во время внезапного падения температуры в помещении. Нажмите Для подтверждения.

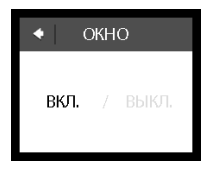

Для возврата к экрану индикации комнатной температуры нажимайте стрелку назад в верхнем левом углу экрана, пока не выйдете в главное меню, затем нажмите

### DEVIreg<sup>™</sup> Touch

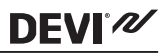

### 3.4 Максимальная температура пола

### Как установить максимальную температуру пола

1. Коснитесь дисплея для его активации, затем нажмите меню.

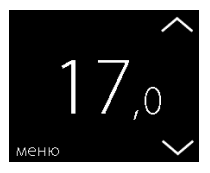

2. Нажмите НАСТРОЙКИ в нижнем правом углу меню. Затем нажмите УСТАНОВКА и РУЧНАЯ НАСТРОЙКА.

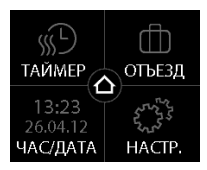

Нажмите МАКС. ТЕМП. 3. ПОЛА.. Затем используйте стрелки < и > для установки допустимой максимальной температуры пола. Нажмите 🗸 для подтверждения.

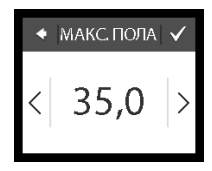

Для возврата к экрану индикации комнатной температуры нажимайте стрелку назад в верхнем левом углу экрана, пока не выйдете в главное меню, затем нажмите

Если сломать маленькую пластмассовую перемычку на круглом отверстии на задней части модуля дисплея и перемычку на печатной плате внутри, например, с помошью отвертки, то станет возможным изменить предел установки максимальной температуры пола до 45 °C. Кроме этого, появится возможность выбора режима регулирования только по датчику температуры воздуха. Однако данный вариант не рекомендуется в силу большого риска перегрева пола.

DEVIN

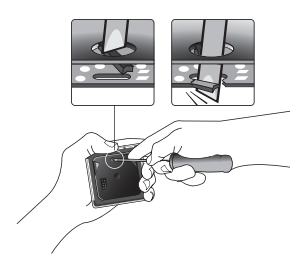

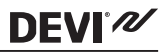

25

my-teplo.ru

ВНИМАНИЕ! При использовании терморегулятора для управления нагревательным элементом в конструкции пола с деревянным или подобным покрытием, всегда используйте датчик температуры пола и не устанавливайте максимальную температуру пола выше 35 °C.

**Примечание**. Перед изменением максимальной температуры пола обратитесь к поставщику напольного покрытия, и помните о следующем:

- Температура пола измеряется в месте расположения датчика.
- Температура нижней поверхности деревянного покрытия пола может быть до 10 градусов выше, чем верхней поверхности.
- Изготовители покрытий для пола часто указывают максимальную температуру на верхней поверхности пола.

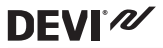

| Со-<br>проти-<br>вле-<br>ние<br>тепло-<br>пере-<br>даче<br>[м <sup>2</sup> •К/<br>Вт] | Примеры покры-<br>тий                                                                           | Характе-<br>ристика                                  | Приблизи-<br>тельная уста-<br>новка ограни-<br>чения для тем-<br>пературы по-<br>верхности<br>пола 25 °C |
|---------------------------------------------------------------------------------------|-------------------------------------------------------------------------------------------------|------------------------------------------------------|----------------------------------------------------------------------------------------------------|
| 0,05                                                                                  | 8 мм ламинат на ос-<br>нове HDF                                                                 | > 800 кг/м <sup>3</sup>                              | 28 °C                                                                                                    |
| 0,10                                                                                  | 14 мм буковый пар-<br>кет                                                                       | 650–800<br>кг/м <sup>3</sup>                         | 31 °C                                                                                                    |
| 0,13                                                                                  | 22 мм доска из мас-<br>сива дуба                                                                | > 800 кг/м <sup>3</sup>                              | 32 °C                                                                                                    |
| < 0,17                                                                                | Максимальная тол-<br>щина коврового по-<br>крытия, пригодная<br>для системы подо-<br>грева пола | в соответ-<br>ствии со<br>стандар-<br>том EN<br>1307 | 34 °C                                                                                                    |
| 0,18                                                                                  | 22 мм сосновая до-<br>ска                                                                       | 450–650<br>кг/м <sup>3</sup>                         | 35 °C                                                                                                    |

### 4 Обозначения

В левом верхнем углу дисплея могут появляться следующие символы:

| Сим-<br>вол | Пояснение                                                                                                    |
|-------------|----------------------------------------------------------------------------------------------------|
| ξη(         | Терморегулятор находится в ручном режи-<br>ме, то есть режим с таймером отключен. Тай-<br>мер позволяет автоматически переключать-<br>ся между экономной и комфортной темпера-<br>турами в соответствии с заранее установлен-<br>ным графиком.                                     |
| ₫₽          | Запланирован период «В отъезде». Период<br>«В отъезде» начинается в 00:00 в день отъез-<br>да, после чего заданная для этого режима<br>температура будет поддерживаться 24 часа в<br>сутки до 00:00 даты прибытия. После этого<br>времени возобновится обычное регулирова-<br>ние. |
| $\wedge$    | Произошла ошибка. Если вы нажмете пред-<br>упреждающий символ, появится более под-<br>робная информация об ошибке.                                                                                                    |

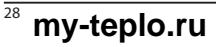

DEVIreg<sup>™</sup> Touch

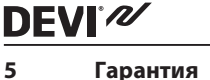

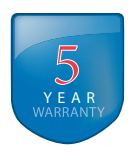

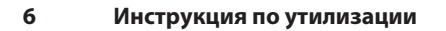

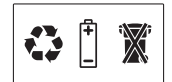

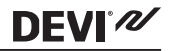

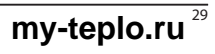

# **DEVI**<sup>®</sup>

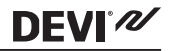

Danfoss A/S Electric Heating Systems Ulvehavevej 61 7100 Vejle Denmark Phone: +45 7488 8500 Fax: +45 7488 8501 E-mail: EH@DEVI.com **my-teplo.ru** 

Danfos несет ответственности за возмоние ошибия в аталотак, брошорах и други печатник материала. Сылбоз оставлет за осбой пров мости замение па родущие ба передарительного учедолнения. То исполстаталее у кере мазановий продущи, сели только високлива измении не гробу соответствующий подорежии уже согласовления спецификаций. Все торогоше карали в должен заментели.

0809XXXX & VIGDU250

# my-teplo.ru

# DEVIreg Touch Design Frame

Intelligent Timer Thermostat Floor/ Room Sensor 220-240V~ 220-60H2~ 0 to +30°C 16A/3680W@230V~ IP 21

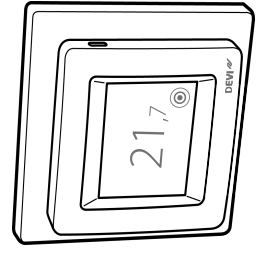

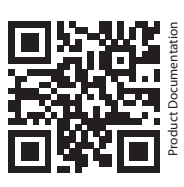

DK EL 7224215603 NO EL 5402666 FI SSTL 2600100

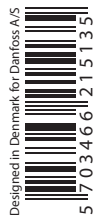

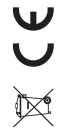